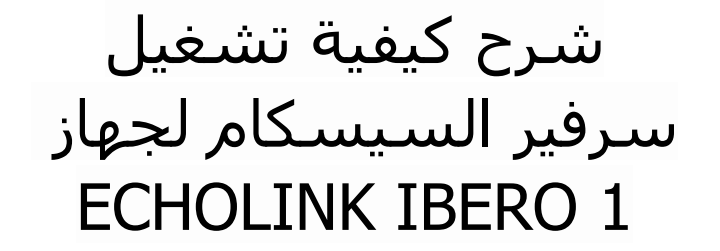

### 1) إضغط على زر **`Menu'** الخاص بريموت كنترول لدخول إلى الواجهة الرئيسية للجهاز

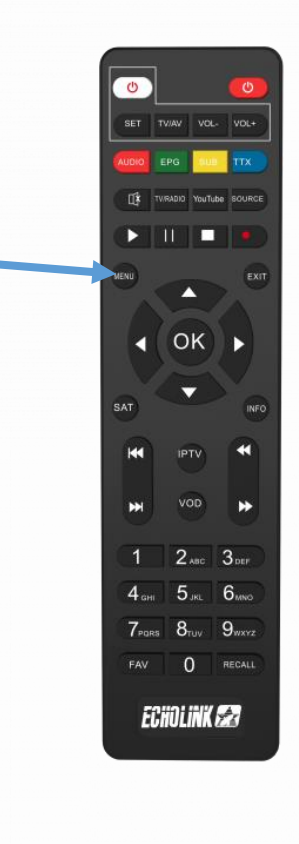

# 2) أدخل إلى **'Médias'**

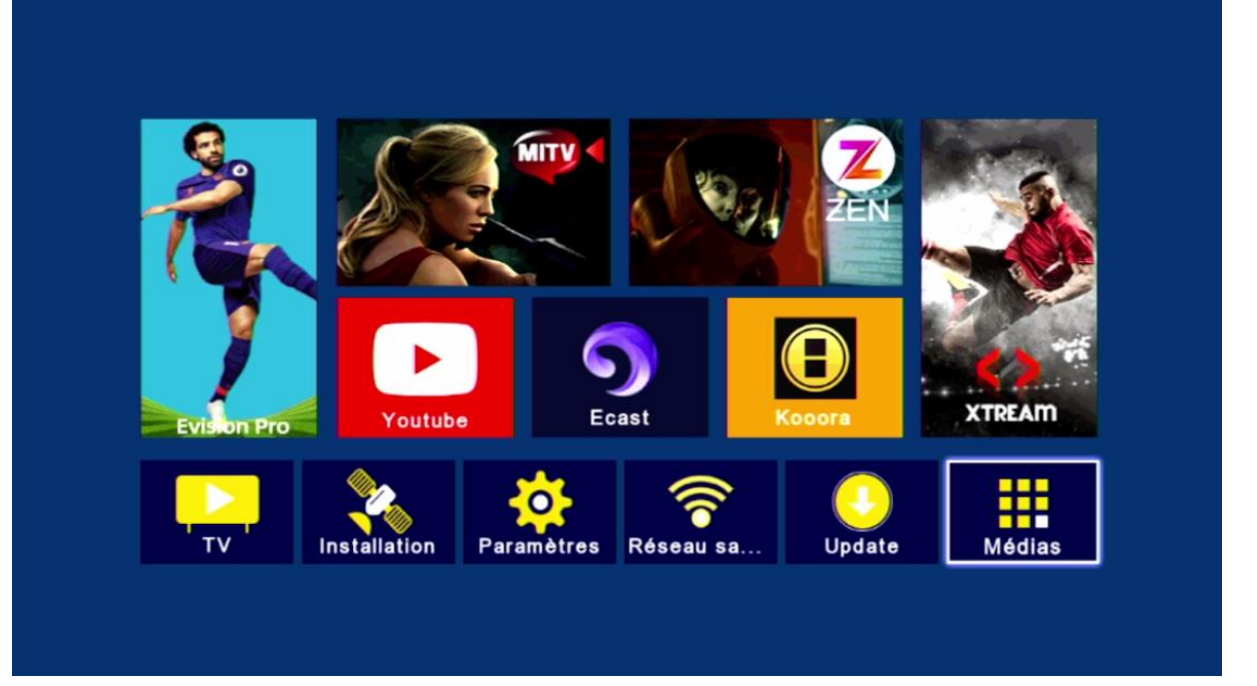

## 3) إضغط على **'Sharing**

| <ul> <li>Multimédia</li> <li>Nashare<br/>DQCAM<br/>Patch</li> <li>Sharing</li> <li>IPTV</li> <li>Youtube</li> <li>Kooora</li> <li>Multimédia</li> <li>Multimédia Setting</li> </ul> |   |                    |        |       |  |
|----------------------------------------------------------------------------------------------------|---|--------------------|--------|-------|--|
| Nashare<br>DQCAM<br>Patch<br><b>Sharing</b><br>IPTV<br>Youtube<br>Kooora<br>Multimédia<br>Multimedia Setting                                                                        | < | Multimédia         |        |       |  |
| Nashare<br>DQCAM<br>Patch<br>Sharing<br>IPTV<br>Youtube<br>Kooora<br>Multimédia<br>Multimédia Setting                                                                               |   |                    |        |       |  |
| DQCAM<br>Patch<br>Sharing<br>IPTV<br>Youtube<br>Kooora<br>Multimédia<br>Multimédia Setting                                                                                          |   | Nashare            |        |       |  |
| Patch<br>Sharing<br>IPTV<br>Youtube<br>Kooora<br>Multimédia<br>Multimedia Setting                                                                                                   |   | DQCAM              |        |       |  |
| Sharing<br>IPTV<br>Youtube<br>Kooora<br>Multimédia<br>Multimedia Setting                                                                                                    |   | Patch              |        |       |  |
| IPTV<br>Youtube<br>Kooora<br>Multimédia<br>Multimedia Setting                                                                                                    |   | Sharing            |        |       |  |
| Youtube<br>Kooora<br>Multimédia<br>Multimedia Setting                                                                                                    |   | IPTV               |        |       |  |
| Kooora<br>Multimédia<br>Multimedia Setting                                                                                                    |   | Youtube            |        |       |  |
| Multimédia<br>Multimedia Setting                                                                                                    |   | Kooora             |        |       |  |
| Multimedia Setting                                                                                                    |   | Multimédia         |        |       |  |
|                                                                                                    |   | Multimedia Setting |        |       |  |
|                                                                                                    |   |                    |        |       |  |
| 💽 Déplacez 📖 Entrer 💷 Quit.                                                                                                    |   | 💿 Déplacez         | Entrer | Quit. |  |
|                                                                                                    |   |                    |        |       |  |

4) أدخل معلومات سـرفير السـيسـكام ( Url , Port , Utilisateur et Mot de passe ) بعد دلك إضغط على الزر الأزرق لتفعيله

| Active En marche     |
|----------------------|
| Destand              |
| Server ******        |
| Port 12889           |
| Utilisateur 63137105 |
| Mot de passe ******* |
|                      |
|                      |

### مبروك عليك تم تفعيل السرفر بنجاح

| Server No    | 1         |
|--------------|-----------|
| Active       | En marche |
| Protocol     | CCCAM     |
| Server       | ********* |
| Port         | 12889     |
| Utilisateur  | 63137105  |
| Mot de passe | ******    |
|              |           |
| Status       |           |

### الآن يمكنك الإستمتاع بمشاهدة قنواتك المفضلة

|                     |                       |                   |                       | ELEVEN      |
|---------------------|-----------------------|-------------------|-----------------------|-------------|
| Liste de            | es chaînes            | 1 Carrow          |                       | NA 2YWD     |
| Hotbird             | Tout/All/default      |                   | A L                   |             |
| 0081 SNovasports    | 4HD Cy                | I a charle        |                       |             |
| 0082 B Novasports   | 5HD Cy                | 1                 |                       |             |
| 0083 SNovasports    | 6HD CY                |                   |                       | in the      |
| 0084 SNovasports    | extra1HD              | DA GE             |                       |             |
| 0085 Novasports     | extra2HD              | 1 23 23-23        | T Sur                 |             |
| 0086 S Novasports   | extra3HD              |                   |                       |             |
| 0087 S Novasports   | extra4HD              |                   |                       | - ALCO      |
| 0088 Eleven Spo     | rts 1 HD              |                   | - Falsa s             |             |
| 0089 S Eleven Spo   | rts 2 HD              | Start Barrier     | and the second second |             |
| 0090 🗃 Eleven Spo   | rts 3 HD              | B. B. Barret Long | the second            |             |
| Hotbird             | 11487/27503/H SID:13F | 3                 | NAT LA                | 17 HAVE     |
| Mise en ordre OTrou | ver OAlphabet OGroupe |                   |                       | The state   |
| Sattelite           | 称 🚺 🚺 Fav             | S PIL             | 1 30 MK               | Aler and an |

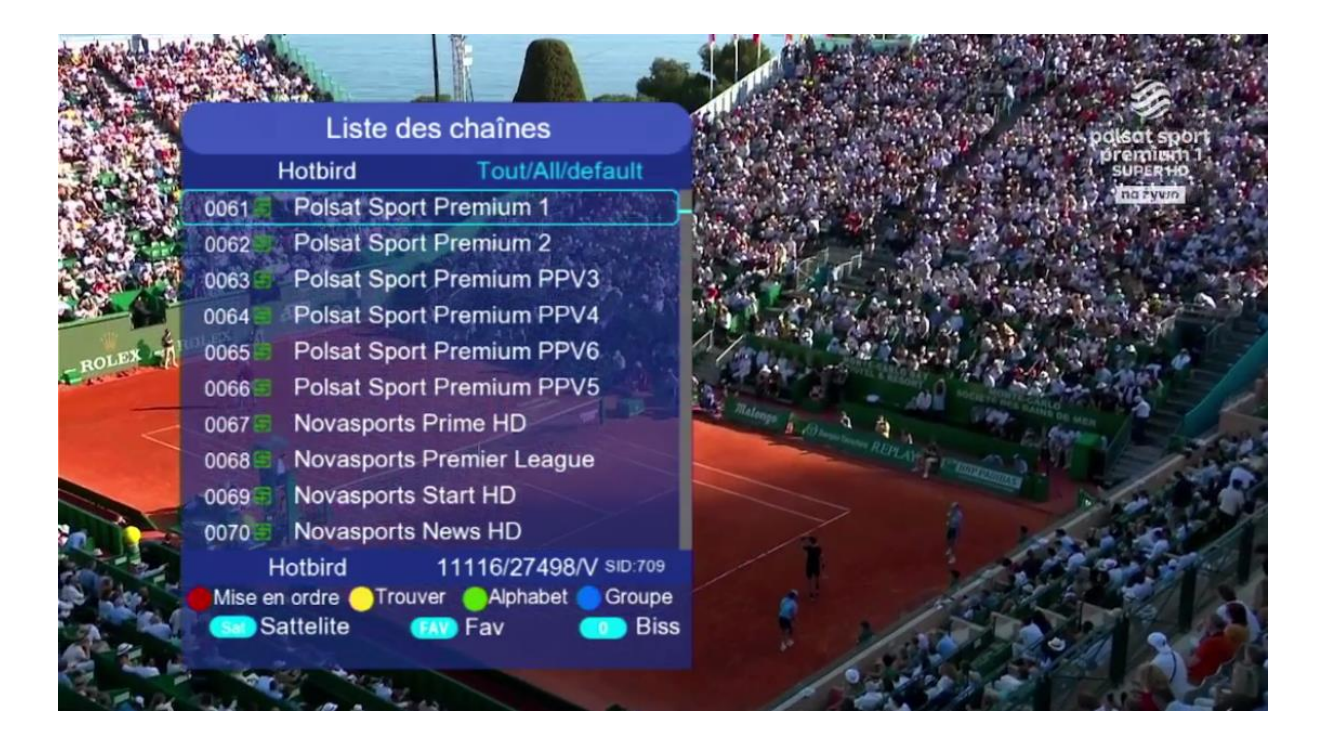

# إلى اللقاء في تدوينات أخرى بإدن الله